§ 5. Камп'ютарны відэамантаж з тэкстамі і фанаграмай 23

**3** Выкарыстоўваючы канвертар Convertilla, сканвертуйце файл Вада.avi ў фармат MP4.

| Аперацыя                                                                                               | Вынік                                                                                                    |  |
|----------------------------------------------------------------------------------------------------|----------------------------------------------------------------------------------------------------|--|
| Запусціць праграму Convertilla.                                                                        | З'яўляецца акно праграмы.                                                                                               |  |
| Пстрыкнуць па кнопцы Открыть.                                                                          | З'яўляецца акно Выбор файла видео.                                                                                      |  |
| У акне Выбор файла видео знайсці<br>і вылучыць файл Вода.avi, а затым<br>пстрыкнуць па кнопцы Открыть. | У ніжнім полі <b>Файл:</b> прапануюцца<br>папка і імя файла для захавання<br>выніка канвертацыі, якія можна<br>змяніць. |  |
| У спісе <b>Формат:</b> выбраць MP4.                                                                    | Кодэкі падбіраюцца аўтаматычна.                                                                                         |  |
| Пстрыкнуць па кнопцы Конвертировать.                                                                   | Відэафайл канвертуецца і захоўваецца<br>ў фармаце MP4.                                                                  |  |

# § 5. Камп'ютарны відэамантаж з тэкстамі і фанаграмай

# 5.1. Стварэнне тэкставых кліпаў

Тэкставы кліп — відэафрагмент з тэкставым надпісам на празрыстым або каляровым фоне. Для стварэння тэкставага кліпа на ўкладцы Клипы выкарыстоўваюць кнопку Добавить текст. Новы кліп пад імем Текстовый клип з'яўляецца ў раздзеле Изображения для зыходных файлаў. Для наступных тэкставых кліпаў да імя дабаўляецца нумар у дужках (прыклад 5.1).

Новы тэкставы кліп адразу адкрываецца ў акне перадпрагляду і мае празрысты фон, на што паказвае шахматная тэкстура. Адначасова адкрываецца дыялогавае акно для ўводу тэксту ў кліп (прыклад 5.2).

Тэкст надпісу ўводзіцца з клавіятуры. Параметры шрыфта змяняюцца інструментамі, якія размешчаны ў левай частцы панэлі акна. Памеры і становішча тэксту, які ўводзіцца, кантралююцца ў акне перадпрагляду. Там жа Прыклад 5.1. Імёны некалькіх тэкставых кліпаў у раздзеле Изображения.

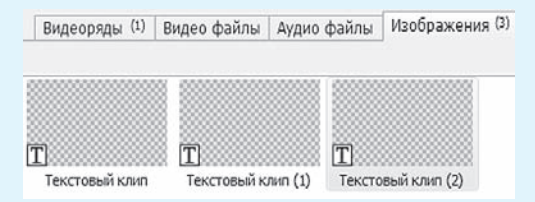

**Прыклад 5.2.** Дыялогавае акно для ўводу тэксту ў тэкставы кліп нагадвае акно простага тэкставага рэдактара.

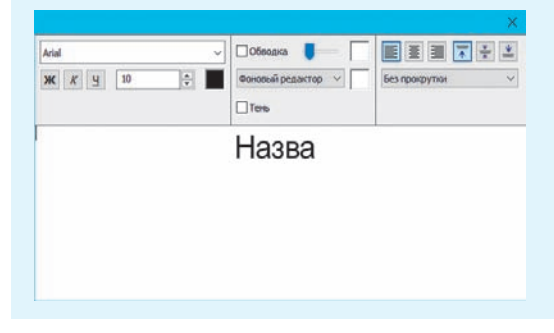

Правообладатель Народная асвета

**Прыклад 5.3.** У акне перадпрагляду вылучаны: кнопка выкліку акна для ўводу тэксту (у форме тэкставага поля) і поле працягласці тэкставага кліпа.

| 100.00.000  |                                                                                   |  |   |   | 0.00.01.000    | 0.00.01.000 |  |  |
|-------------|-----------------------------------------------------------------------------------|--|---|---|----------------|-------------|--|--|
| 0:00:00.000 |                                                                                   |  |   |   | Нажмите чтобы  |             |  |  |
| I           | </th <th></th> <th>₽</th> <th>M</th> <th>добавить текст</th> <th>0:00:03.000</th> |  | ₽ | M | добавить текст | 0:00:03.000 |  |  |

Працягласць тэкставага кліпа можна змяніць пасля пстрычкі па лікавым полі. Звычайна ўводзіцца колькасць секунд. Лікавыя значэнні правей за колькасць секунд можна выдаляць.

**Прыклад 5.4.** Меню кнопкі **Фоновый редактор** у акне ўводу тэксту.

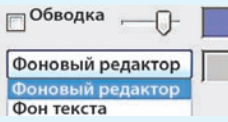

Выбар пункта Заполненный фон у меню кнопкі Фоновый редактор адначасова мяняе і надпіс на гэтай кнопцы. Кнопка атрымлівае назву Заполненный фон.

**Прыклад 5.5.** Паласа над **Видеодорожкой 1** для накладання тэкставага кліпа з празрыстым фонам зверху відэарада.

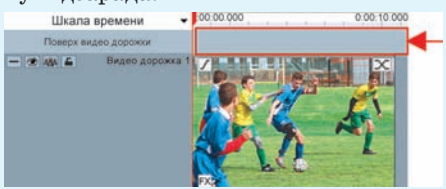

**Прыклад 5.6.** Зрух кліпа па відэадарожцы ўправа-ўлева перацягваннем мышы аблягчаецца ўтрымліваннем клавішы **Shift** клавіятуры.

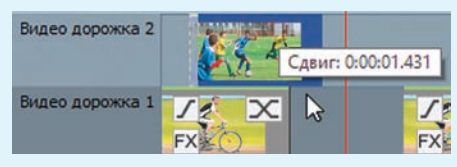

Пры перацягванні тэкставага кліпа каля паказальніка мышы адлюстроўваецца велічыня зруху.

ў лікавым полі адлюстроўваецца працягласць тэкставага кліпа (прыклад 5.3).

Для стварэння ў тэкставым кліпе каляровага фону ў дыялогавым акне для ўводу тэксту выкарыстоўваюць кнопку **Фоновый редактор.** Пстрычка па кнопцы выклікае меню, у якім выбіраецца пункт Заполненный фон, а затым пстрычкай па квадратным полі правей пачынаецца выбар колеру (прыклад 5.4).

Цяпер ужо ў меню кнопкі Заполненный фон выбар пункта Фоновый редактор вяртае празрыстасць фону тэкставага кліпа. У дыялогавым акне для ўводу тэксту празрыстасць фону не адлюстроўваецца.

## 5.2. Устаўка і накладанне тэкставых кліпаў

Тэкставыя кліпы ўстаўляюцца ў відэарад як звычайныя відэафрагменты.

Тэкставыя кліпы з празрыстым фонам накладаюцца зверху відэарада ў рэжыме Шкала времени акна відэарада. У гэтым рэжыме бачная асноўная Видеодорожка 1 і над ёй — паласа для новай відэадарожкі (прыклад 5.5). Менавіта ў гэту паласу (новую відэадарожку) тэкставы кліп перацягваецца мышшу з раздзела Изображения для файлаў.

Становішча дабаўленага тэкставага кліпа можна змяніць перацягваннем адлюстравання кліпа ўправа-ўлева па новай відэадарожцы пры дапамозе мышы (прыклад 5.6).

#### 5.3. Відэапераходы паміж кліпамі

Як і паміж слайдамі ў камп'ютарных прэзентацыях, паміж кліпамі можна ўстаўляць эфекты змены, якія называюцца відэапераходамі. У акне відэарада на адлюстраванні кожнага відэакліпа ёсць Х-падобны значок відэапераходу (прыклад 5.7).

Пстрычка па значку відэапераходу адкрывае шырокае меню для выбару віду пераходу да наступнага кліпа (прыклад 5.8).

Відэапераход паміж кліпамі займае некаторы час, і ў гэты час кліпы павінны паказвацца адначасова. Таму рэдактар прапануе выбраць спосаб стварэння пераходу. Наступны кліп можна ссунуць лявей на час пераходу. А можна кліп не зрушваць (замарозіць яго становішча) і запоўніць час пераходу паказам толькі яго першага кадра.

### 5.4. Дабаўленне і настройка фанаграмы

Дабаўленне і настройку музычнай фанаграмы да фільма праводзяць у рэжыме Шкала времени акна відэарада. У гэтым рэжыме відэа- і аўдыядарожкі маюць па чатыры кнопкі кіравання (прыклад 5.9).

Аўдыяфайл (новую фанаграму) з раздзела **Аудиофайлы** перацягваюць у паласу пад **Аудиодорожкой 1**. Утворыцца новая аўдыядарожка. Фанаграму па ёй можна перацягваць мышшу ўправа-ўлева.

Настройка фанаграмы складаецца ў яе абразанні да працягласці відэарада і дабаўленні эфектаў **Появление** і **Исчезновение**, якія ў рэдактары прывязаны адпаведна да пачатку і да канца фанаграмы. **Прыклад 5.7.** Значкі відэапераходу на відарысе відэафрагментаў у відэарадзе.

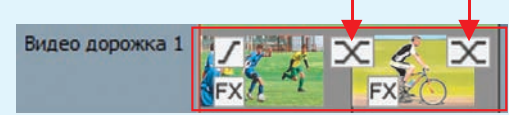

Значкі відэапераходу адлюстроўваюцца ў акне відэарада ў абодвух яго рэжымах.

**Прыклад 5.8.** Частка меню значка відэапераходу.

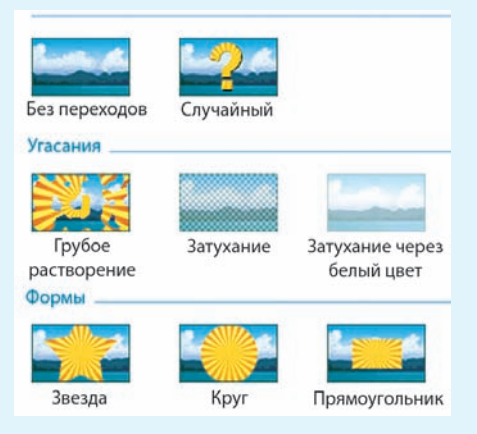

У меню таксама ёсць лікавае поле для змянення працягласці пераходу.

**Прыклад 5.9.** Кнопкі кіравання дарожкамі ў рэжыме Шкала времени акна відэарада. Іх прызначэнне пакажуць падказкі каля паказальніка мышы.

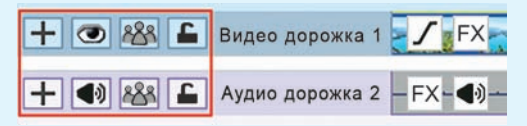

Калі кліпы ў відэарадзе маюць свае аўдыядарожкі, то ўсе яны размешчаны на Аудиодорожке 1. Гэту аўдыядарожку звычайна адключаюць кнопкай кіравання **Вы**ключить звук дорожки.

#### 26 Глава 1. Тэхналогія апрацоўкі аўдыя- і відэаінфармацыі

**Прыклад 5.10.** Курсор відэарада кнопкамі кіравання ў акне перадпрагляду ўстанаўліваюць у канец відэарада і ў гэтым жа акне пстрыкаюць па кнопцы **Разделить.** Фанаграма ў акне відэарада падзяляецца на дзве часткі.

У акне відэарада другую частку фанаграмы вылучаюць пстрычкай мышы і выдаляюць клавішай Delete клавіятуры.

**Прыклад 5.11.** Кнопка Затухание адкрывае меню з назвамі эфектаў.

| 10000 -   | FX -          |
|-----------|---------------|
| Затухание | Аудио эффекты |
| Проя      | вление        |
| Исче      | зновение      |

Эфекты выкарыстоўваюцца па чарзе.

Абразанне фанаграмы да працягласці відэарада ўключае яе падзел на дзве часткі і выдаленне другой часткі (прыклад 5.10).

Каб дабавіць адзін з эфектаў, фанаграму ў акне відэарада вылучаюць і пстрыкаюць па кнопцы Затухание на ўкладцы Видеоряд. Назва эфекту выбіраецца ў выпадаючым меню (прыклад 5.11). Пад канец адкрываецца дыялогавае акно Появление або Исчезновение, у якім у тэкставае поле ўводзіцца працягласць эфекту. Практыка паказвае, што для працягласці эфектаў з'яўлення і знікнення 2 с цалкам дастаткова.

- **1.** Што такое тэкставы кліп?
  - 2. Якім чынам тэкставыя кліпы ўстаўляюць у відэарад?
  - 3. Якім чынам тэкставыя кліпы накладаюць зверху відэарада?
  - 4. Што такое пераходы паміж кліпамі?
  - 5. Для чаго служыць значок пераходу на адлюстраванні кліпа?
  - 6. Як праводзіцца дабаўленне музычнай фанаграмы да фільма?
  - 7. У чым складаецца абразанне фанаграмы да працягласці відэарада?

# 🗋 🤦 Практыкаванні

Загрузіце ў відэарэдактар VideoPad файл праекта Вада.vpj.

2 Адкрыйце (загрузіце ў відэарэдактар) аўдыяфайл з музычнай кампазіцыяй (дадзеная кампазіцыя ліцэнзійных абмежаванняў не мае). Праслухайце яе.

**3** На базе праекта **Вада.vpj** стварыце і захавайце ў файле **Вада.avi** відэафільм, пры стварэнні якога павінны быць выкананы пералічаныя патрабаванні.

1. Назва фільма «Вада» павінна быць змешчана на фоне першага кліпа.

2. Тэкставы кліп з надпісам «Канец» на чорным фоне павінен быць змешчаны ў канцы фільма.

3. Паміж кліпамі павінны быць устаноўлены пераходы.

4. У якасці фанаграмы да фільма павінна быць выкарыстана музычная кампазіцыя з загружанага аўдыяфайла.